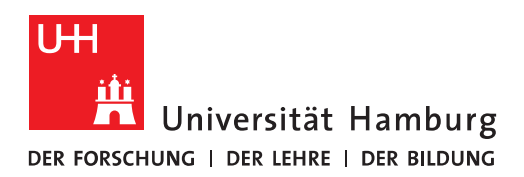

## Handout E-Mail-Absender-Adresse eingehender E-Mails anzeigen

- Öffnen Sie den Ordner, für den Sie das neue Feature "Anzeigen der E-Mail-Absender-Adresse" nutzen wollen.
- Auf Register "Ansicht" im Menü wählen Sie den Befehl "Spalten hinzufügen" in der Gruppe "Anordnung".

| ols | Hilfe ABBYY F       | ineReader 11                                 | Q                      | Was möchten Sie t                                | tun?                                 |                                                                                                    |
|-----|---------------------|----------------------------------------------|------------------------|--------------------------------------------------|--------------------------------------|----------------------------------------------------------------------------------------------------|
|     | Nachrichtenvorschau | <mark>₽© D</mark> atum<br>■ Be <u>t</u> reff | 🔁 <u>V</u> on<br>🔁 Tỵp | <mark>∳≗</mark> A <u>n</u><br>ℓ An <u>l</u> agen | I 🖬 <u>G</u> röße<br>🎒 <u>K</u> onto | <ul> <li>↓ Sortierreihenfolge umkehren</li> <li>✓ Spalten hinzufügen</li> <li>✓ +- Erweitern/Reduzieren ~</li> </ul> |
|     |                     |                                              |                        | Anordnung                                        |                                      |                                                                                                    |

• Im geöffneten Dialogfenster "Spalten anzeigen" klicken Sie mittig auf die Schaltfläche "Neue Spalte…".

| Spalten anzeigen                                                                                                    |                                                                                                    | ×                            |
|----------------------------------------------------------------------------------------------------|----------------------------------------------------------------------------------------------------|------------------------------|
| Maximale Anzahl der Zeilen im komprim                                                                                                    | ierten Modus: 2 🗸                                                                                                    |                              |
| Verfügbare Spalten auswählen aus:                                                                                                    |                                                                                                    |                              |
| Häufig verwendete Felder 🗸                                                                                                    |                                                                                                    |                              |
| Verfügbare Spalten:                                                                                                    | Diese Spalten in o                                                                                                    | dieser Reihenfolge anzeigen: |
| An Aufgabenbetreff<br>Automatisch weitergeleitet<br>Cc<br>Empfängername<br>Erhalten im Auftrag von<br>Erstellt<br>Erwähnung<br>Fälligkeitsdatum<br>Gelesen<br>Gesendet<br>IMAP-Status<br>Kategorien<br>Keine AutoArchivierung | inzufügen -><br>Entfernen<br>leue Spalte<br>Priorität<br>Symbol<br>Kopfzeilenstatus<br>Anlage<br>Von<br>E-Mail-Adresse<br>Betreff<br>Erhalten<br>Größe<br>Kennzeichnungs | sstatus                      |
| Eigenschaften Löschen                                                                                                    | Nach oben                                                                                                    | Nach unten                   |
|                                                                                                    | ОК                                                                                                    | Abbrechen                    |

- Im jetzt geöffneten Dialogfenster "Neue Spalte" geben Sie den Namen "E-Mail-Adresse" ein (sollte der gewählte Name bereits vergeben sein, so erhalten Sie einen Hinweis). Bei Typ wählen Sie "Formel".
- Es erscheint der neue Bereich "Formel". Tragen Sie dort "[searchfromemail]" ein.

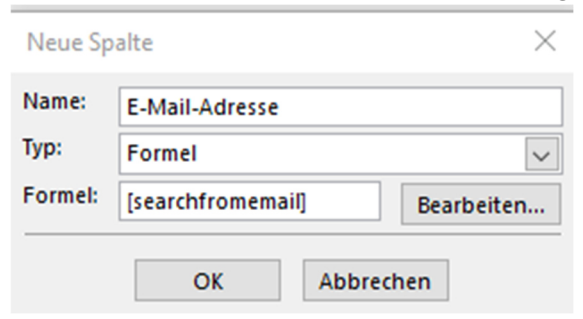

- Bestätigen Sie das Dialogfenster "Neue Spalte" mit "OK".
- Die neu erstellte Spalte "E-Mail-Adresse" wird im Dialogfenster "Spalten anzeigen" im Bereich "Diese Spalten in dieser Reihenfolge anzeigen" unten angezeigt.
- Die Reihenfolge der Spalten kann in dem rechten Bereich per drag-and-drop, oder mit den Schaltflächen "Nach oben", bzw. "Nach unten" verändert werden.

| Spalten anzeigen                                                                                                    |                                        |                                                                                                    |                | $\times$        |
|----------------------------------------------------------------------------------------------------|----------------------------------------|----------------------------------------------------------------------------------------------------|----------------|-----------------|
| Maximale Anzahl der Zeilen im kom                                                                                                    | primierten Modus:                      | 2 🗸                                                                                                    |                |                 |
| Verfügbare Spalten auswählen aus                                                                                                    | :                                      |                                                                                                    |                |                 |
| Häufig verwendete Felder 🗸                                                                                                    |                                        |                                                                                                    |                |                 |
| Verfügbare Spalten:                                                                                                    |                                        | Diese Spalten in d                                                                                                    | lieser Reihenf | folge anzeigen: |
| An Aufgabenbetreff<br>Automatisch weitergeleitef<br>Cc<br>Empfängername<br>Erhalten im Auftrag von<br>Erstellt<br>Erwähnung<br>Fälligkeitsdatum<br>Gelesen<br>Gesendet<br>IMAP-Status<br>Kategorien<br>Keine AutoArchivierung | Hinzufügen -> <- Entfernen Neue Spalte | Priorität<br>Symbol<br>Kopfzeilenstatus<br>Anlage<br>Von<br>E-Mail-Adresse<br>Betreff<br>Erhalten<br>Größe<br>Kennzeichnungss | status         |                 |
| Eigenschaften Löschen                                                                                                    |                                        | Nach oben                                                                                                    | Nach unten     |                 |
|                                                                                                    |                                        | ОК                                                                                                    | Abbrechen      |                 |

- Bestätigen Sie die das Dialogfenster "Spalten anzeigen" mit "OK".
- Je nach Größe des gewählten Ordners (Anzahl der E-Mails) kann es einige Zeit dauern, bis die im Ordner befindlichen E-Mails wieder angezeigt werden – dann mit der neuen Information in der neuen Spalte "E-Mail-Adresse".

| "Aktuelle     | s Postfach" durchsuchen |                             |       |
|---------------|-------------------------|-----------------------------|-------|
| Alle          | Ungelesen               |                             |       |
| !   1   4   0 | VON                     | E-MAIL-ADRESSE              | BETF  |
| ▲ Datum:      | Gestern                 |                             |       |
|               | Acronis                 | marketing@acronis.com       | Lern  |
| ▲ Datum:      | Letzte Woche            |                             |       |
|               | ELSTER Benachrichtigung | benachrichtigung@elster.de  | ELST  |
|               | Holger Linde            | holger@familie-linde.info   | Befe  |
|               | Amazon.de               | order-update@amazon.de      | Geli  |
|               | Amazon.de               | shipment-tracking@amazon.de | Zust  |
|               | ADAC KartenService      | noreply@mailing.lbb.de      | Jetzt |
|               | Holger Linde            | holger@familie-linde.info   | Best  |
| ▲ Datum:      | Vorletzte Woche         |                             |       |
|               | Evan                    | evan@moderncsv.com          | Re: F |